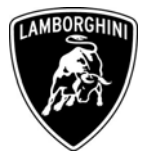

ToAll Lamborghini Dealers and Licensed Service PointFromCustomer Service DepartmentSubjectiPod Interface software updateGroupL714.79.25 / L715.79.25Date25/10/2010Pages4

# Subject

iPod Interface software update

## Model

All Gallardo Coupe and Spyder Model year 2008 and 2009, equipped with the Lamborghini original iPod kit, from VIN 8LA06159 to 9LA08929

**Warning**: some vehicles included in this VIN range may not be affected, so check carefully on the Lamborghini WEB Portal ( at the section named VIN Info) if the cars in your workshop or in your eventual stock are effectively affected before performing any other operation.

#### Information to the field

As a continuous product monitoring, Automobili Lamborghini Spa has found that in rare cases the iPod interface would keep the electronic system active when the ignition key removed; this may cause the complete battery draining when the car is unused long.

#### **Field solution**

Follow the herein reported instruction to update the iPod interface

The information and procedures published below are strictly confidential and intended exclusively for authorized operators and individuals. All copyrights are the property of Automobili Lamborghini S.p.A based on copyright law. The company reserves the right to make updates and modifications. The reprinting, reproduction, forwarding to unauthorized people and/or to third parties and partial or entire translation thereof are prohibited without written authorization from Automobili Lamborghini S.p.A.

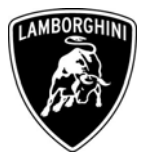

#### Warranty Claim data

The warranty reimbursement request for this rework action will be managed by the following standard Warranty Claim procedures.

| Campaign Code:               | L71X-A.03.10                   |
|------------------------------|--------------------------------|
| <b>Campaign Description:</b> | iPod Interface software update |
| Cost Code:                   | 50                             |
| <b>Component Code:</b>       | CCA0310                        |
| Trouble Code:                | 220                            |
| Labour Code:                 | CCA0310100                     |
| Labour Time:                 | 0.5 h                          |

Remember to fill all data in the section "Service and Recall Campaign" in the Warranty booklet of the vehicle as shown below.

|                                                                                       | Recall/Rappel<br>Llamada a Taller |                         | Service/Service<br>Service/Service<br>Servicio                                        | Rich<br>Reci                         | ilamo/Rückruf<br>sll/Rappel<br>nada a Taller |              |           |  |
|---------------------------------------------------------------------------------------|-----------------------------------|-------------------------|---------------------------------------------------------------------------------------|--------------------------------------|----------------------------------------------|--------------|-----------|--|
| Numero/Nummer<br>Number/Numéro<br>Número                                              |                                   |                         | Numero/Nummer<br>Number/Numéro<br>Número                                              |                                      |                                              | ]-[]         |           |  |
| Data/Datum/Date/Date/Fecha                                                            | ció mm                            |                         | Data/Datum/Date/Date/Fecha                                                            | dd                                   |                                              |              |           |  |
| Data riparazione/Reparaturdatum<br>Repair Data/Date de réparation<br>Fecha reparación | nd mm                             | 39                      | Data riparazione/Reparaturdatum<br>Repair Data/Date de réparation<br>Fecha reparación |                                      |                                              |              |           |  |
|                                                                                       |                                   |                         |                                                                                       |                                      |                                              |              |           |  |
| Effectué par le concessionnaire /                                                     | fectuado por el Concesionario     | at 7 bone by the peaker | Eseguito dal Concessionario / Auso<br>Effectué par le concessionnaire / E             | eführt von der V<br>ectuado por el C | ertragswerkstat<br>oncesionario              | / Done by th | ne Dealer |  |
| Firma /                                                                               | Unterschrift / Signature / Signal | ture / Firma            | Firma / I                                                                             | interschrift / Sig                   | nature / Signatu                             | re / Firma   |           |  |
| Service/Service                                                                       | Richiamo/Rückruf<br>Rocall/Rappel |                         | Service/Service                                                                       | Richi<br>Reca                        | iamo/Rückruf<br>II/Rappel<br>arta a Taller   |              |           |  |
| Service/Service<br>Servicio                                                           | Llamada a Taller                  |                         | Servicio                                                                              | Llam                                 | add a funct                                  |              |           |  |
| Service/Service<br>Servicio<br>Numero/Nummer<br>Number/Numéro<br>Número               | Liamada a Taller                  |                         | Servicio<br>Numero/Nummer<br>Number/Numéro<br>Número                                  |                                      |                                              | ]-[]         |           |  |
| Service/Service<br>Servicio<br>Numero/Nummero<br>Número<br>Data/Datum/Date/Date/Fecha | Llamada a Taller                  |                         | Servicio<br>Numero/Nummer<br>Numero<br>Wimero<br>Data/Datum/Dato/Dato/Fecho           |                                      |                                              |              |           |  |

The information and procedures published below are strictly confidential and intended exclusively for authorized operators and individuals. All copyrights are the property of Automobili Lamborghini S.p.A based on copyright law. The company reserves the right to make updates and modifications. The reprinting, reproduction, forwarding to unauthorized people and/or to third parties and partial or entire translation thereof are prohibited without written authorization from Automobili Lamborghini S.p.A.

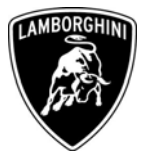

# **Description of required procedures**

Preliminary operations:

|   | Download the update programming file "LMBA_UPD.ROM" from Customer             |
|---|-------------------------------------------------------------------------------|
| 1 | Service portal, "Download" page, "Service campaign SW" section (file: size is |
|   | approximately 600 KB) and save it on an empty USB key.                        |

## Disassembly

| 2 | WARNING!<br>Always take the utmost care not                                                                            | to damage the interior upholstery                                                                                        |
|---|----------------------------------------------------------------------------------------------------|----------------------------------------------------------------------------------------------------|
| 3 | Disassemble the passenger glove b<br>workshop manual at chapter 08.68<br>Warning to remove the glove bo                | box, disconnecting the iPod harness, (see the 3.03 – reference "O").<br><b>x you have to disconnect the iPod harness</b> |
| 4 | Remove the iPod interface (A)<br>from the external part of the pas-<br>senger glove box pulling it gen-<br>tly upward. |                                                                                                    |
| 5 | Reconnect the interface to the re-<br>lated connector (B)                                                              |                                                                                                    |

The information and procedures published below are strictly confidential and intended exclusively for authorized operators and individuals. All copyrights are the property of Automobili Lamborghini S.p.A based on copyright law. The company reserves the right to make updates and modifications. The reprinting, reproduction, forwarding to unauthorized people and/or to third parties and partial or entire translation thereof are prohibited without written authorization from Automobili Lamborghini S.p.A.

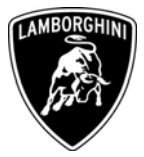

## Software update

| 6  | Turn the ignition key ON (instrument cluster ON).                                                                                                    |
|----|----------------------------------------------------------------------------------------------------|
| 7  | Insert the USB key into the iPod interface's USB port. Warning: the USB key must contain the reprogramming "LMBA_UPD.ROM" file only.                             |
| 8  | The interface will automatically perform the update after loading the repro-<br>gramming file. Wait at least 2 minutes in order to perform the update correctly. |
| 9  | Turn the ignition key OFF (instrument cluster OFF).                                                                                                    |
| 10 | Disconnect the USB key from the iPod interface.                                                                                                    |

## Reassembly

| 11 | Reassemble the iPod kit as described in the workshop manual at chapter 79.25.05                  |
|----|--------------------------------------------------------------------------------------------------|
| 12 | Reassemble the glove box as described in the workshop manual at chapter 08.68.05 – reference "O" |

Please contact your Area Manager for any further information.

Yours sincerely

Customer Service.

The information and procedures published below are strictly confidential and intended exclusively for authorized operators and individuals. All copyrights are the property of Automobili Lamborghini S.p.A based on copyright law. The company reserves the right to make updates and modifications. The reprinting, reproduction, forwarding to unauthorized people and/or to third parties and partial or entire translation thereof are prohibited without written authorization from Automobili Lamborghini S.p.A.